## **PROCESO DE FIRMA DEL CONTRATO**

1.- HACER COPIA DEL CERTIFICADO (páginas 2 a 5)

2.- INSTALARLO EN LOS NAVEGADORES DE MICROSOFT o en el llavero de MAC (páginas 6 a 10)

3.- FIRMAR EL CONTRATO CON EL PORTAFIRMAS (páginas 11 a 15)

#### **1.- HACER COPIA DEL CERTIFICADO**

Lo primero que debe hacer es "HACER UNA COPIA" del Certificado Electrónico, que ha quedado instalado en el FIREFOX – "Solicitud\_Certificado\_AP" (navegador desde el que ha realizado los pasos de SOLICITUD – REGISTRO y DESCARGA ) para instalarlo en el almacén de certificados de MICROSOFT (navegadores Internet Explorer y Google Chrome) o en el llavero de MAC.

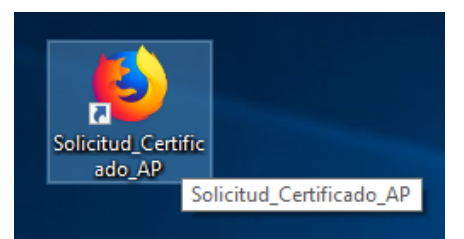

También es posible grabarlo en un pendrive e instalarlo en cualquier ordenador que vaya a utilizar, siempre teniendo en cuenta unas mínimas precauciones de seguridad (protegerlo con contraseña, no dejarlo instalado en un ordenador que se utilice por varias personas).

Suena complicado, pero verá que son unos sencillos pasos a seguir.

Pulsamos en el orden de las flechas

| N N     Binvenrido     Binvenrido                                                                                     <                                                                                                    | Solicitud 🖏 Solicitar Certificado 🛞 Regis        | tro de Certificad 🖏 Descaroar Certificado 🍋 Sede Electrónica                  |                                |
|----------------------------------------------------------------------------------------------------|--------------------------------------------------|-------------------------------------------------------------------------------|--------------------------------|
| Image: Control of Control of Cont | in v                                             | Bienvenido Benvin                                                             | conectarse a sync              |
| M       CERT MUCR CALCARLANCIAL       SEC       CURLANCIAL       SEC       CURLANCIAL       SEC       Sec       Sec <td>ŵ</td> <td></td> <td>Nueva ventana Ctrl+N</td>                                                                                                    | ŵ                                                |                                                                               | Nueva ventana Ctrl+N           |
| Criticado : Criticado :   Criticado : Criticado :   Criticado : Congerencias y classical   Criticado : Congerencias y classical   Criticado : Congerencias y classical   Criticado : Congerencias y classical   Criticado : Congerencias y classical   Criticado : Congerencias y classical   Criticado : Congerencias y classical   Criticado : Congerencias y classical   Criticado : Congerencias y classical   Criticado : Congerencias y classical   Criticado : Congerencias y classical   Criticado : Criticado :   Criticado : Criticado :                                                                                                    | $ar{M}$                                          | FNMT CERES MUSEO CASA DE LA MONEDA SIAEN ESCI                                 | cuela de grabad                |
| Bitline I description   Edition   Certificado   Certificado   Certificado   Certificado   Certificado   Certificado   Certificado   Certificado   Certificado   Certificado   Certificado   Certificado   Certificado   Certificado Certificado<                                                                                                    | - Cada Flastefuisa                               |                                                                               | Tamaño — 100% + 🖉              |
| Certificado s > Administración Publico   Persona Física   Certificado s   Administración Publico   Certificado de Representante   Administración Publico   Ministración Publico   Consideraciones previas   Solectar Certificado   Solectar Certificado   Descargar Certificado introduzca la siguiente información:   Nº Del DOCUMENTO DE IDENTIFICACIÓN   Publico en Trapeza   Certificado de empleado público software   Consideraciones previas   Discor Certificado   Descargar Certificado   Descargar Certificado   Descargar Certificado   Ministración Publico   Ministración Publico   Consideraciones previas   Discordar certificado   Discordar certificado   Descargar Certificado   Ministración Publico   Certificado de empleado público as fituare   Consideraciones previas   Discordar certificado   Discordar certificado   <                                                                                                    | Real Casa de la Moneda                           |                                                                               | Editar 😹 🕒 🖹                   |
| Certificados Trámites   Inicio > Certificados > Administración Pública > Certificado de empleado público Software > Descargar Certificado   Persona Física Configuración   Certificado de Representante Configuración   Administración Pública Configuración   Solidar Certificado Descargar Certificado de empleado público Software   Solidar Certificado Descargar Certificado de empleado público Software   Solidar Certificado Descargar Certificado de empleado público Software   Descargar Certificado Descargar certificado introduzea la siguiente información:   Nº Del DOCUMENTO DE IPENTIFICACIÓN Silviar certificado   Primera de empleado público en Targata Nº DEL DOCUMENTO DE IDENTIFICACIÓN   Certificado de empleado público en Targata Nif ORGANISMO SUSCRIPTOR   Certificado de empleado público en Targata Cónico E socuritar y secetar las condiciones de uso del certificado                                                                                                    | de Moneda y Timbre                               |                                                                               | III\ Catálogo >                |
| Inicio - Certificado e Administración Público - Certificado de empleado público Software - Descargar Certificado   Persona Física   Certificado de Representanto   Administración Público   Administración Público   Internación General   Certificado de empleado público Software   Consideraciones previas   Solicitar Certificado   Descargar Certificado ne servias   Descargar Certificado ne templeado público Software   Crestificado   Consideraciones previas   Descargar Certificado introduzea la siguiente información:   Nº DEL DOCUMENTO DE IDENTIFICACIÓN   Prismer APELLDO   Prismer APELLDO   Nº DEL DOCUMENTO DE IDENTIFICACIÓN   Prismer APELLDO   Certificado de empleado público con   Códicio DE SOLICITUD   Certificado de empleado público con   Certificado de empleado público con   Consideraciones previas                                                                                                    | Certificados   Trámites                          |                                                                               | Complementos Ctrl+Mayús.+A     |
| Inicio S Certificado de sempleado público Software S Descargar Certificado   Persona Física   Configuración Solicitua   Administración Pública   Información General   Certificado de empleado público Software   Considerachones previas   Solicitar Certificado   Solicitar Certificado   Descargar Certificado   Descargar Certificado   Considerachones previas   Descargar Certificado   Descargar Certificado   Descargar Certificado   Descargar Certificado   Descargar Certificado   Descargar Certificado   Considerachones previas   Descargar Certificado   Descargar Certificado   Descargar Certificado   Descargar Certificado   Descargar Certificado   Considerachones previas   Descargar Certificado   Descargar Certificado   Descargar Certificado   Descargar Certificado   Descargar Certificado   Considerachones previas   Descargar Certificado   Descargar Certificado   Descargar Certificado   Descargar Certificado   Descargar Certificado   Considerachones previas   Descargar Certificado   Descargar Certificado   Considerachones previas   Descargar Certificado   Descargar Certificado   Descargar Certificado   Considerachones previas   Descargar Certificado   Descargar Certificado   Considerachones previ                                                                                                    |                                                  |                                                                               | Personale                      |
| Persona Fisica Configuración Solicitud Acreditación Descarga   Certificado de Representante   Administración Pública   Información General   Certificado de empleado público Software   Consideraciones previas   Solicitar Certificado   Solicitar Certificado   Descargar Certificado de empleado público Software   Consideraciones previas   Descargar Certificado   Descargar Certificado   Descargar Certificado   Descargar Certificado   Conjultor o El DOCUMENTO DE IDENTIFICACIÓN   Paria descargar e instalar su certificación to guidence software   Consideraciónes   Descargar Certificado   Descargar Certificado   Nº DEL DOCUMENTO DE IDENTIFICACIÓN   Paria descargar e instalar su certificación to duze la siguiente información:   Nº DEL DOCUMENTO DE IDENTIFICACIÓN   Primer APELLIDO   Certificado de empleado público con   Cóblico DE SOLICITUD   Certificado de empleado público con   Cóblico DE SOLICITUD                                                                                                    | Inicio > Certificados > Administración Públ      | ica > Certificado de empleado público Software > Descargar Certificado        |                                |
| Certificado de Representante   Administración Pública   Información General   Certificado de empleado público Software   Consideraciones previas   Solicitar Certificado   Solicitar Certificado   Acreatar identidad   Descargar Certificado de empleado público software   Consideraciones previas   Descargar Certificado   Descargar Certificado   Descargar Certificado   Consideraciones previas   Descargar Certificado   Descargar Certificado   Nº DEL DOCUMENTO DE IDENTIFICACIÓN   Primer APELLIDO   Certificado de empleado público con   Cóblico DE SOLICITUD   Certificado de empleado público con   Cóblico DE SOLICITUD                                                                                                    | Persona Física                                   | Configuración Solicitud Acreditación Descarga                                 | Guardar como Ctrl+S            |
| Administración Pública                                                                                                    | Certificado de Representante                     |                                                                               | 🖶 Imprimir                     |
| Información General       Más         Certificado de empleado público Software       Más         Consideraciones previas       Acreditar identidad         Solictar Certificado       DESCARGAR CERTIFICADO DE EMPLEADO PÚBLICO SOFTWARE         Para descargar e instalar su certificado introduzca la siguiente información:       Nº DEL DOCUMENTO DE IDENTIFICACIÓN         Copia de Seguridad       PRIMER APELLIDO         Certificado de empleado público con       Nº DEL DOCUMENTO DE IDENTIFICACIÓN         Certificado de empleado público con       CóDiGO DE SOLICITUD         Certificado de empleado público con       CóDiGO DE SOLICITUD         Certificado de empleado público con       CóDiGO DE SOLICITUD                                                                                                    | Administración Pública                           |                                                                               | Q Buscar en esta página Ctrl+F |
| Certificado de empleado público Software                                                                                                    | Información General                              |                                                                               | Más                            |
| Consideraciones previas       © Ayuda         Solctar Certificado       DESCARGAR CERTIFICADO DE EMPLEADO PÚBLICO SOFTWARE         Acreatar identidad       Para descargar e instalar su certificado introduzca la siguiente información:         Acreatar identidad       Nº DEL DOCUMENTO DE IDENTIFICACIÓN         Copia de Seguridad       PRIMER APELLIDO         Certificado de empleado público con<br>Seudófnino       NIF ORGANISMO SUSCRIPTOR         Certificado de empleado público con<br>Seudófnino       CóDIGO DE SOLICITUD         Certificado de firma Centralizada       Pulse aguí para consultar y aceptar las condiciones de uso del certificado                                                                                                    | Certificado de empleado público Software         | 🗖 4. Descargar Certificado de empleado publico                                | Software Desarrollador web     |
| Solctar Certificado       DESCARGAR CERTIFICADO DE EMPLEADO PÚBLICO SOFTWARE         Acreatar identidad       Para descargar e instalar su certificado introduzca la siguiente información:         Descargar Certificado       Nº DEL DOCUMENTO DE IDENTIFICACIÓN         Copia de Seguridad       PRIMER APELLIDO         Certificado de empleado público con<br>Seudófinio       NIF ORGANISMO SUSCRIPTOR         Certificado de empleado público con<br>Seudófinio       CóDiGO DE SOLICITUD         Certificado de firma Centralizada       Pulse aguí para consultar y aceptar las condiciones de uso del certificado                                                                                                    | Consideraciones previas                          |                                                                               | (g) Ayuda                      |
| Acreditar identidad     Para descargar e instalar su certificado introduzca la siguiente información:       Descargar Certificado     Nº DEL DO CUMENTO DE IDENTIFICACIÓN       Copia de Seguridad     PRIMER APELLIDO       Certificado de empleado público con<br>Seudónimo     NIF ORGANISMO SUSCRIPTOR       Certificado de empleado público con<br>Seudónimo     CÓDIGO DE SOLICITUD       Certificado de Firma Centralizada     Pulse aguí para consultar y aceptar las condiciones de uso del certificado                                                                                                    | Solicitar Certificado                            | DESCARGAR CERTIFICADO DE EMPLEADO PÚBLICO SOFTWARE                            | Salir Ctrl+Mayús.+Q            |
| Acreditar identidad     Nº DEL DOCUMENTO DE IDENTIFICACIÓN       Descargar Certificado     Nº DEL DOCUMENTO DE IDENTIFICACIÓN       Copia de Seguridad     PRIMER APELLIDO       Certificado de empleado público con<br>Seudônimo     NIF ORGANISMO SUSCRIPTOR       Certificado de empleado público con<br>Seudônimo     CÓDIGO DE SOLICITUD       Certificado de Firma Centralizada     Pulse aguí para consultar y aceptar las condiciones de uso del certificado                                                                                                    |                                                  | Para descargar e instalar su certificado introduzca la siguiente información: |                                |
| Descargar Certificado     Nº DEL DOCUMENTO DE IDENTIFICACIÓN       Copia de Seguridad     PRIMER APELLIDO       Certificado de empleado público en Tarjeta     NIF ORGANISMO SUSCRIPTOR       Certificado de empleado público con<br>Seudónimo     CÓDIGO DE SOLICITUD       Certificado de Firma Centralizada     Pulse aguí para consultar y aceptar las condiciones de uso del certificado                                                                                                    | Acreditar identidad                              |                                                                               |                                |
| Copia de Seguridad     PRIMER APELLIDO       Certificado de empleado público en Tarjeta     NIF ORGANISMO SUSCRIPTOR       Certificado de empleado público con<br>Seudónimo     CÓDIGO DE SOLICITUD       Certificado de Firma Centralizada     Pulse aguí para consultar y aceptar las condiciones de uso del certificado                                                                                                    | Descargar Certificado                            | Nº DEL DOCUMENTO DE IDENTIFICACIÓN                                            |                                |
| Certificado de empleado público en Tarjeta     NIF ORGANISMO SUSCRIPTOR       Certificado de empleado público con<br>Seudônimo     CÓDIGO DE SOLICITUD       Certificado de Firma Centralizada     Pulse aouí para consultar y aceptar las condiciones de uso del certificado                                                                                                    | Copia de Seguridad                               | PRIMER APELLIDO                                                               |                                |
| Certificado de empleado público con<br>Seudônimo<br>Certificado de Firma Centralizada Pulse aquí para consultar y aceptar las condiciones de uso del certificado                                                                                                    | Cadificada da amalanda súblias en Terista        |                                                                               |                                |
| Certificado de empleado público con<br>Seudónimo<br>Certificado de Firma Centralizada<br>Pulse aquí para consultar y aceptar las condiciones de uso del certificado                                                                                                    | Centricado de empleado público en rarjeta        |                                                                               |                                |
| Certificado de Firma Centralzada Pulse aquí para consultar y aceptar las condiciones de uso del certificado                                                                                                    | Certificado de empleado público con<br>Seudónimo | CÓDIGO DE SOLICITUD                                                           |                                |
|                                                                                                    | Certificado de Firma Centralizada                | Pulse aquí para consultar y aceptar las condiciones de uso del certificado    |                                |
| Preguntas Frecuentes                                                                                                    | Preguntas Frecuentes                             |                                                                               |                                |
| Varifore antudo Descarga Términos y Condiziones Descarga Cetificado                                                                                                    | Varificar actado                                 | Descargar Términos y Condiziones Descargar Certificado                        |                                |
| Vences Samo percentar contracting percentaria                                                                                                    | Vermoar Getaup                                   | bestargar retained y conditioned bestargar certainado                         | v                              |

(también puede hacerlo pulsando en Herramientas y luego Opciones)

Pulsamos ahora en Privacidad & Seguridad ...

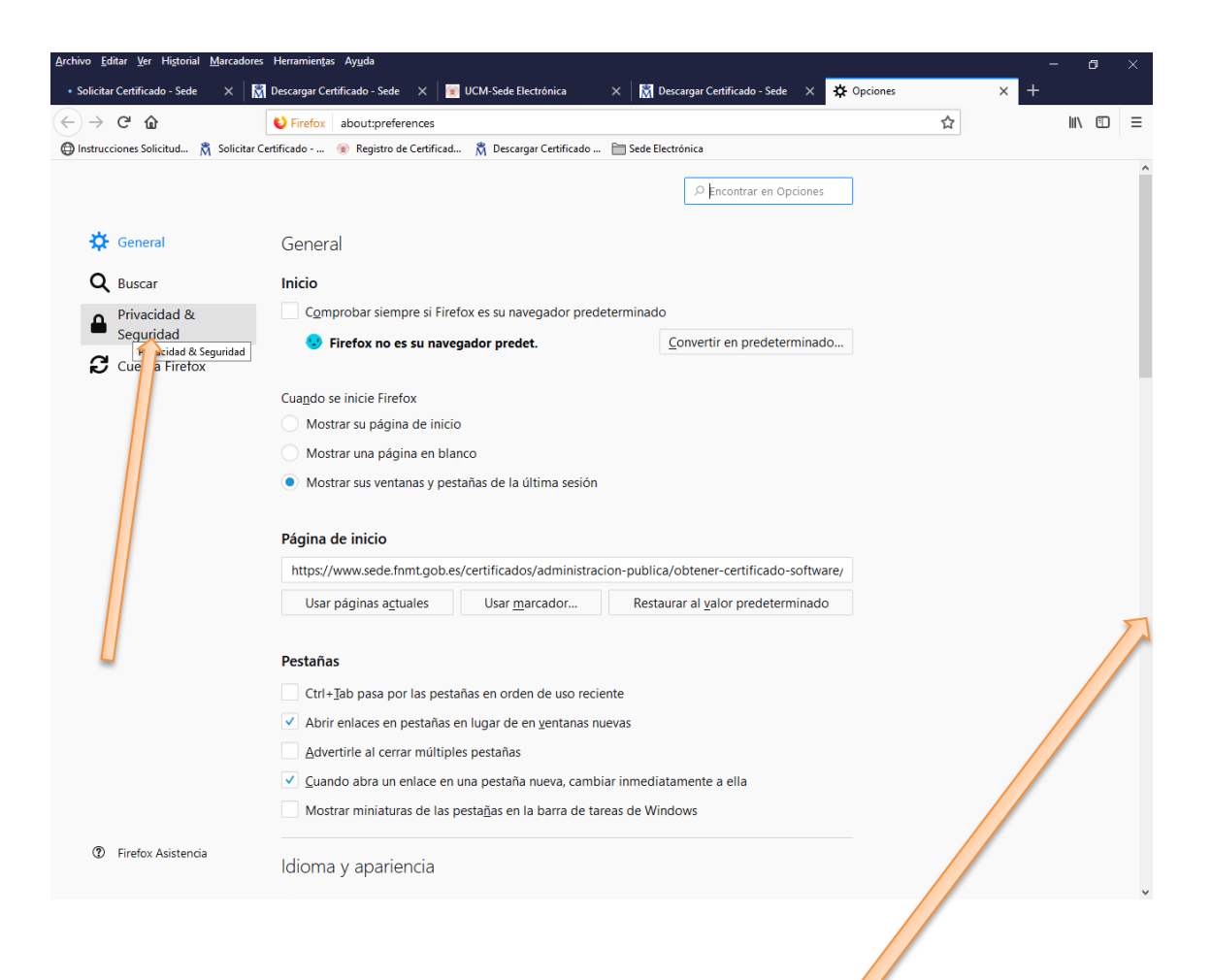

Bajamos con la barra de desplazamiento hasta abajo del todo

| → C' û                           | C Firefox about:preferences#privacy                                                                            | \$<br>III\ 🖸 🗄 |
|----------------------------------|----------------------------------------------------------------------------------------------------|----------------|
| istrucciones Solicitud 🕺 Solicit | ar Certificado 🛞 Registro de Certificad 🕺 Descargar Certificado 🛅 Sede Electrónica                             |                |
|                                  | ,O Encontrar en Opciones                                                                                       |                |
| 🔅 General                        | Impedir que los servicios de accesibilidad accedan a su navegador Saber más                                    |                |
| Q Buscar                         |                                                                                                    |                |
| Privacidad &                     | Recopilácion y uso de datos de Firefox                                                                         |                |
| - Segundad                       | Nos esforzamos en proporcionarle opciones y recopilamos solo lo que necesitamos para                           |                |
| Cuenta Firefox                   | proporcionarie y mejorar nirerox para todos. Stempre pedimos permiso antes de recibir<br>información personal. |                |
|                                  | Aviso sobre privacidad                                                                                         |                |
|                                  | Permitir a Firefox enviar datos técnicos y de interacción a Mozilla Saber más                                  |                |
|                                  | Pegmitir que Firefox envie los informes de fallos pendientes en su nombre Saber más                            |                |
|                                  | Seguridad                                                                                                    |                |
|                                  | Protección contra contenido engañoso y software peligroso                                                      |                |
|                                  | Reloquear contenido peligroso y engañoso Saber más                                                             |                |
|                                  | Bloquear descargas peligrosas                                                                                  |                |
|                                  | Adyertirle sobre software no deseado y poco usual                                                              |                |
|                                  | Certificados                                                                                                   |                |
|                                  | Cuando un servidor solicite su certificado personal                                                            |                |
|                                  | Seleccionar uno automáticamente                                                                                |                |
|                                  | Preguntar cada vez                                                                                             |                |
|                                  | Consultar a los servidores respondedores OCSP para confirmar la Ver certificados                               |                |
| B                                | validez actual de los certificados                                                                             |                |

Y veremos que pone Certificados

Pinchamos en Ver certificados ( Ver certificados... ) y nos aparecerá el que está instalado en el navegador. Lo seleccionamos y se pondrá en azul. *En la imagen aparece tachado por protección de datos.* 

)

Entonces pinchamos en Hacer copia ( Hacer copia...

|                       |                | Ac                           | dministrador de ce | ertificados                  |                         |      |
|-----------------------|----------------|------------------------------|--------------------|------------------------------|-------------------------|------|
| Sus certificados      | Personas       | Servidores                   | Autoridades        |                              |                         |      |
| Tiene certificados de | estas organiza | ciones que le identi         | fican              |                              |                         |      |
| Nombre del certifica  | do             | Dispositivo de s             | seguridad          | Número de serie              | Caduca el               | E.   |
| FNMT-RCM              |                |                              |                    |                              |                         |      |
|                       |                | . software de                | e seguridad        | 2B:EB:48:2D:CA:FC:C4:7A:5C:8 | . domingo, 7 de marzo d | e 20 |
|                       |                |                              |                    |                              |                         |      |
|                       |                |                              |                    |                              |                         |      |
| Ver Hace              | r copia        | -lacer copia de <u>t</u> odo | I <u>m</u> portar  | Elimina <u>r</u>             |                         |      |

| 🍯 Nombre del archivo a sal                                              | vaguardar                |                         | ×            |
|-------------------------------------------------------------------------|--------------------------|-------------------------|--------------|
| $\leftarrow$ $\rightarrow$ $\checkmark$ $\uparrow$ $\blacksquare$ > KIN | NGSTON (E:) → v Č        | Buscar en KINGSTON (E:) | م            |
| Organizar 👻 Nueva ca                                                    | rpeta                    | • = =<br>• = =          | - ?          |
| 📰 Imágenes 🛛 🖈 ^                                                        | Nombre                   | Fecha de modifica       | Тіро         |
| 💪 OneDrive                                                              | Ballesteros 2014         | 27/11/2014 10:27        | Carpeta de a |
|                                                                         | COMUNICACION AUDIOVISUAL | 19/10/2014 22:56        | Carpeta de a |
| 💻 Este equipo                                                           | 📙 dibujo de la ermita    | 01/02/2019 12:59        | Carpeta de a |
| KINGSTON (E:)                                                           | fotos movil 171215       | 17/12/2015 14:08        | Carpeta de a |
| Ballesteros 2014                                                        | 📙 fotos para mar         | 17/03/2016 0:17         | Carpeta de a |
|                                                                         | 📙 la radionovela         | 14/04/2016 9:57         | Carpeta de a |
| dibuis de la sera                                                       | Music                    | 16/12/2014 7:53         | Carpeta de a |
| dibujo de la erm                                                        | 📙 para imprimir          | 17/03/2016 10:29        | Carpeta de a |
| fotos movil 1712                                                        | 📙 Temario para oposición | 29/06/2017 12:23        | Carpeta de a |
| fotos para mar                                                          |                          |                         |              |
| la radionovela                                                          |                          |                         |              |
| Music 🗸                                                                 | <                        |                         | >            |
|                                                                         |                          |                         |              |
| No <u>m</u> bre:                                                        |                          |                         | ~            |
| Tipo: Archiv                                                            | vos PKCS12               |                         | ~            |
| <ul> <li>Ocultar carpetas</li> </ul>                                    |                          | <u>G</u> uardar Ca      | ancelar      |

Elija dónde y con qué nombre quiere guardarlo. Nosotros le sugerimos que lo haga en el escritorio con el fin de encontrarlo más fácilmente y de ahí luego lo puede copiar a un pendrive o donde usted quiera.

| Elegir una contraseña de respaldo para el certificado                                                                                                    | × |
|----------------------------------------------------------------------------------------------------|---|
| La contraseña del certificado de respaldo que ponga aquí protegerá el archivo de respaldo que está a<br>punto de crear. Debe poner esta contraseña para proceder con la copia de respaldo. |   |
| Contraseña de respaldo del certificado:<br>Contraseña de respaldo del certificado (confirmar):                                                                                             |   |
| Importante: si olvida la contraseña de respaldo de su certificado, no podrá restaurar esta copia de<br>respaldo más tarde. Guárdela en un lugar seguro.                                    |   |
| Medidor de calidad de la contraseña                                                                                                    |   |
| Aceptar Cancelar                                                                                                    |   |

Pide CONTRASEÑA DE RESPALDO PARA EL CERTIFICADO: Establezca la contraseña que usted quiera, pero es importante que la recuerde porque se le va a solicitar cada vez que quiera instalar el Certificado en cualquier ordenador.

Una vez haya aceptado, en el escritorio (que es dónde le hemos dicho que lo guarde), aparecerá un icono como el que se muestra y que es "su certificado".

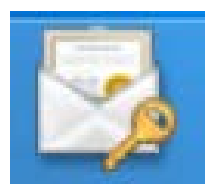

# 2.- INSTALARLO EN LOS NAVEGADORES DE MICROSOFT O EN EL LLAVERO DE MAC

• Para instalarlo en los navegadores de Microsoft, haga doble clic sobre el certificado y se iniciará el asistente de importación. Se instalará automáticamente en Internet Explorer y en Google Chrome.

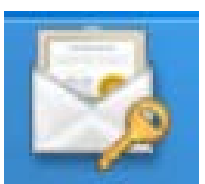

|                  | :                                                                                                    | × |
|------------------|----------------------------------------------------------------------------------------------------|---|
|                  | <ul> <li>Asistente para importar certificados</li> </ul>                                                                                                    |   |
|                  | Este es el Asistente para importar certificados                                                                                                    |   |
|                  | Este asistente lo ayuda a copiar certificados, listas de certificados de confianza y listas<br>de revocación de certificados desde su disco a un almacén de certificados.                                                                                                    |   |
|                  | Un certificado, que lo emite una entidad de certificación, es una confirmación de su<br>identidad y contiene información que se usa para proteger datos o para establecer<br>conexiones de red seguras. Un almacén de certificados es el área del sistema donde se<br>guardan los certificados. |   |
|                  | Ubicación del almacén                                                                                                    |   |
|                  | Usuario actual                                                                                                    |   |
|                  | O Equipo local                                                                                                    |   |
|                  | Haga dic en Siguiente para continuar.                                                                                                    |   |
|                  | Siguiente Cancelar                                                                                                    |   |
| Pulsamos en Sigu | uiente                                                                                                    |   |
|                  | ×                                                                                                    |   |

|   | ^                                                                                                 |                            |
|---|---------------------------------------------------------------------------------------------------|----------------------------|
| ÷ | 🐉 Asistente para importar certificados                                                            |                            |
|   | Archivo para importar<br>Especifique el archivo que desea importar.                               |                            |
|   | Nombre de archivo:<br>Et/certif.p12 Examinar                                                      |                            |
|   | Nota: se puede almacenar más de un certificado en un mismo archivo en los siguientes<br>formatos: |                            |
|   | Intercambio de información personal: PKCS #12 (.PFX,.P12)                                         |                            |
|   | Estándar de sintaxis de cifrado de mensajes: certificados PKCS #7 (.P7B)                          |                            |
|   | Almacén de certificados en serie de Microsoft (.SST)                                              |                            |
|   |                                                                                                   | Nos muestra el nombre del  |
|   |                                                                                                   | archivo. Pulsamos de nuevo |
|   |                                                                                                   | en Siguiente.              |
|   |                                                                                                   |                            |
|   | Siguiente Cancelar                                                                                |                            |

|                                                                                                    | ×                                                                                                    |
|----------------------------------------------------------------------------------------------------|----------------------------------------------------------------------------------------------------|
| 🗧 😺 Asistente para importar certificados                                                                  |                                                                                                    |
| Protección de clave privada<br>Para mantener la seguridad, la dave privada se protege con una contraseña. | <ul> <li>Le pedirá la "Contraseña<br/>de certificado"</li> <li>(La que pusimos al hacer la</li> </ul>                        |
| Escriba la contraseña para la dave privada.                                                               | copia. Pág 5 de éste manual)                                                                                                 |
| Contraseña:                                                                                               | <ul> <li>Deben estar marcadas las<br/>tres casillas de "Opciones de<br/>importación"</li> <li>Y damos a Siguiente</li> </ul> |
| Siguiente Cancel                                                                                          | elar                                                                                                    |

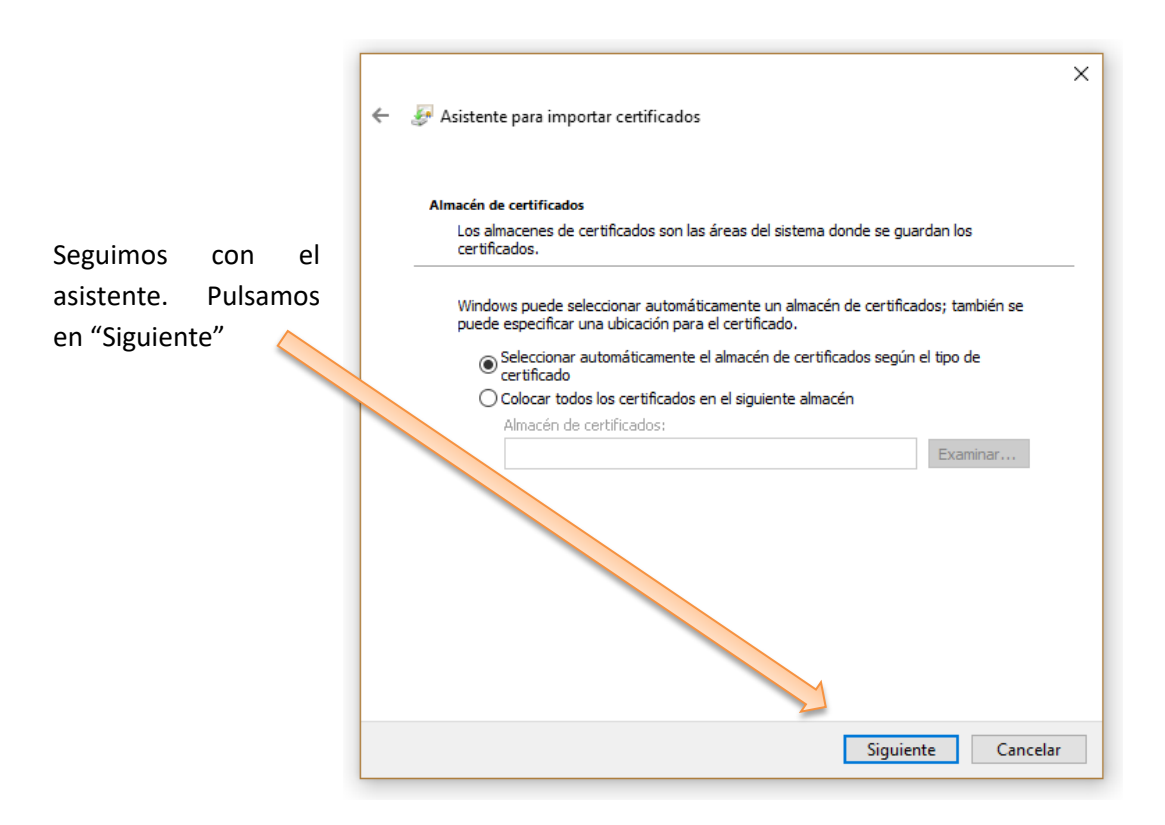

| <ul> <li>Asistente para importar certificados</li> </ul>                              |                        |
|---------------------------------------------------------------------------------------|------------------------|
| Finalización del Asistente para importar certificados                                 |                        |
| Se importará el certificado después de hacer clic en Finalizar.                       | En la finalización del |
| Especificó la siguiente configuración:                                                | Asistente, solo        |
| Almacén de certificados seleccionado Determinado de forma automática por el asistente | queda dar a            |
| Contenido PFX                                                                         | "Finalizar"            |
| INOMORE de archivo     E: (certit.p12                                                 |                        |

IMPORTANTE establecer la contraseña de firma. La pantalla siguiente se abre al dar a "Finalizar" en el paso anterior.

| <ul> <li>Es importante</li> </ul> |                                                             |  |
|-----------------------------------|-------------------------------------------------------------|--|
| establecer una                    | Importación de una nueva clave privada de intercambio 🛛 🕹 🗙 |  |
| contraseña para                   |                                                             |  |
| acceder al                        | Una aplicación está creando un elemento protegido.          |  |
| certificado cada                  |                                                             |  |
| vez que vaya a                    |                                                             |  |
| firmar. Para ello,                |                                                             |  |
| debe seleccionar                  |                                                             |  |
| "Nivel de                         | Clave privada de CryptoAP                                   |  |
| seguridad".                       |                                                             |  |
|                                   |                                                             |  |
|                                   | Nivel de seguridad: medio Nivel de seguridad                |  |
|                                   |                                                             |  |
|                                   | Aceptar Cancelar Detalles                                   |  |
|                                   |                                                             |  |

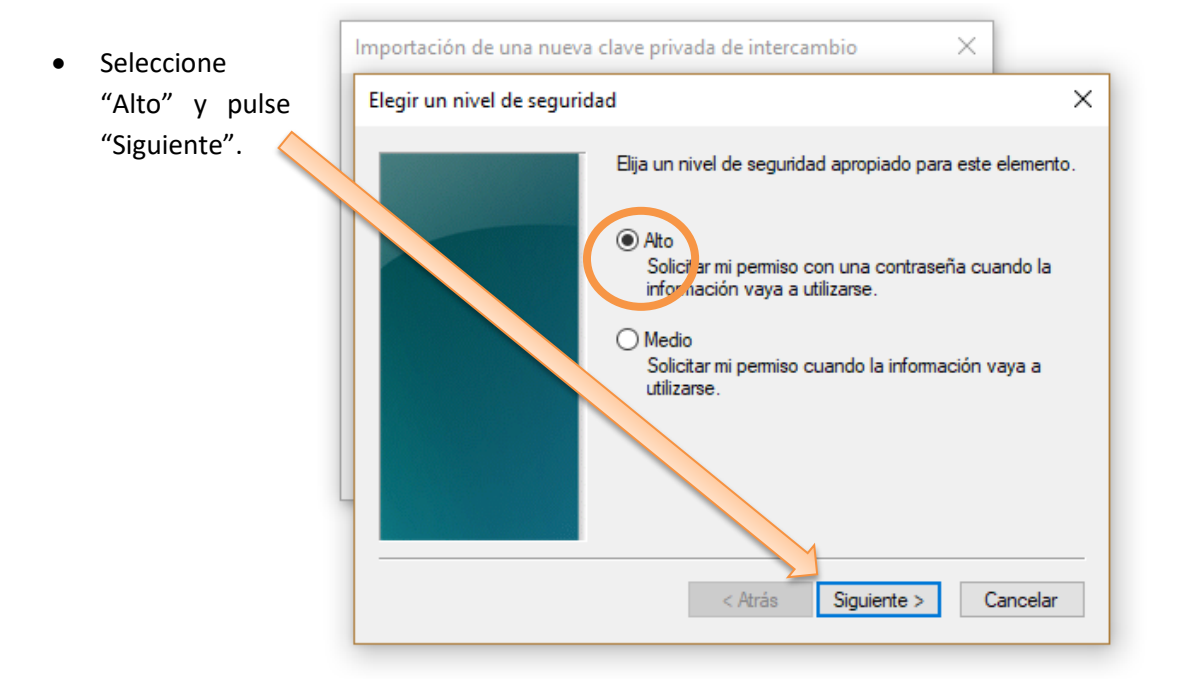

 Establezca una contraseña.
 IMPORTANTE:
 Ésta será su contraseña de firma y le será solicitada para firmar cualquier documento.

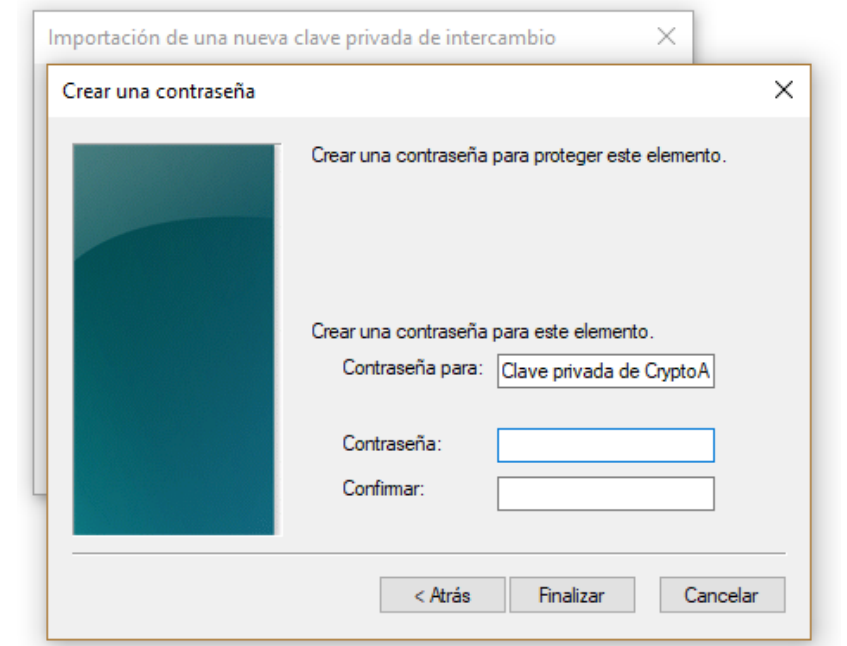

• Pulse 'Aceptar' y finalizará la importación.

| Importación de una nueva clave privada de intercambio X |                                      |   |
|---------------------------------------------------------|--------------------------------------|---|
| Una aplicación está creando un elemento protegido.      | Asistente para importar certificados | × |
| Clave privada de CryptoAP                               |                                      |   |
| Aceptar Cancelar Detalles                               | Aceptar                              |   |

#### Para importar su certificado personal desde el llavero de MAC

Para importar su certificado personal desde el llavero de MAC haga lo siguiente:

- 1. Abra la utilidad de llaveros, para ello pulse en Ir / Utilidades / Acceso a llaveros.
- 2. Pulse en Archivo Importar elementos.
- 3. Seleccione el archivo de su copia de seguridad (.pfx o .p12 o pk12) y pulse Abrir.
- 4. Introduzca la contraseña y pulse OK.

Puede consultar información acerca de exportación, importación y eliminación de certificados en este enlace: <u>https://www.sede.fnmt.gob.es/preguntas-frecuentes/exp-imp-y-elim-de-certificados</u>

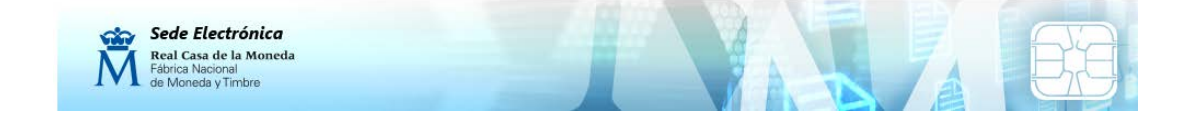

#### **3.- FIRMAR EL CONTRATO CON EL PORTAFIRMAS**

El portafirmas es una aplicación web desde la que podrá firmar el contrato de su Certificado Electrónico y algunos otros documentos, por ejemplo, las actas de calificación.

Según las instrucciones de la Fábrica de la Moneda, es necesario que la Universidad custodie los contratos firmados de los certificados que emite a su personal.

Para firmar en el portafirmas deberá tener instalado en su autofirma ordenador el programa Autofirma, que se puede descargar aquí : https://firmaelectronica.gob.es/Home/Descargas.html

Una vez haya instalado autofirma en su ordenador, debe entrar en el portafirmas a través del siguiente enlace:

https://firma.ucm.es/pfirma/login/login.htm?back\_to=/pfirma/pages/inbox-finished.htm

#### También puede hacerlo desde su escritorio web:

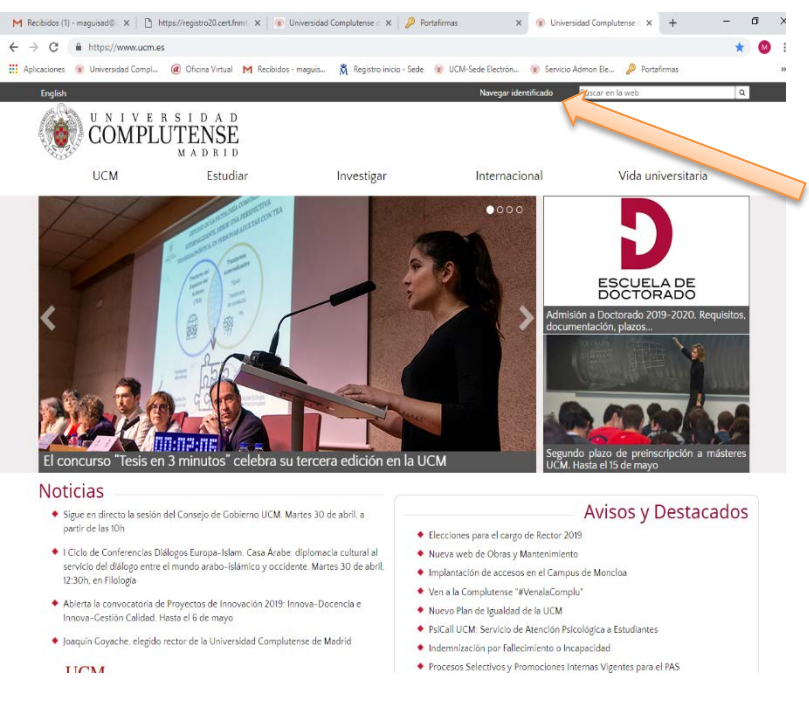

Desde la página web, pinchamos en Navegar identificados.

Una vez identificados pinchamos sobre nuestro nombre (que aparecerá en esa misma posición) y se nos abre nuestro escritorio web de la Universidad, desde donde tenemos acceso a todos los servicios que nos ofrece la Universidad como personal de la misma.

|              | UNIVERSIDAD COMPLUTENSE MADRID Pottada / Miescritorio maguisad@ucm.es   00monacceso 30/04/2019 a las 159                                                                                                    | Anadir componentes Cambiar apariencia Ayuda             |
|--------------|----------------------------------------------------------------------------------------------------|---------------------------------------------------------|
| Pinchamos en | Image: Stole Construction       Image: Construction of the construction of the constru | Cestión<br>Cestión<br>eccentión<br>cicchines<br>UCMines |
| URTAFIRMAS.  | + Ariadir<br>noticias ucm - *  M mensajes y avis No hay mensajes nuevos                                                                                                    | Configurar titulo                                       |
|              | % ofertas para la comunidad universitaria       * <ul> <li>el tiempo en ciu</li> <li>Servicio temporalmente no</li> <li>Servicio temporalmente no</li> </ul>                                                                                                    | udad universitaria - *<br>disponible.                   |
| https://     |                                                                                                    |                                                         |

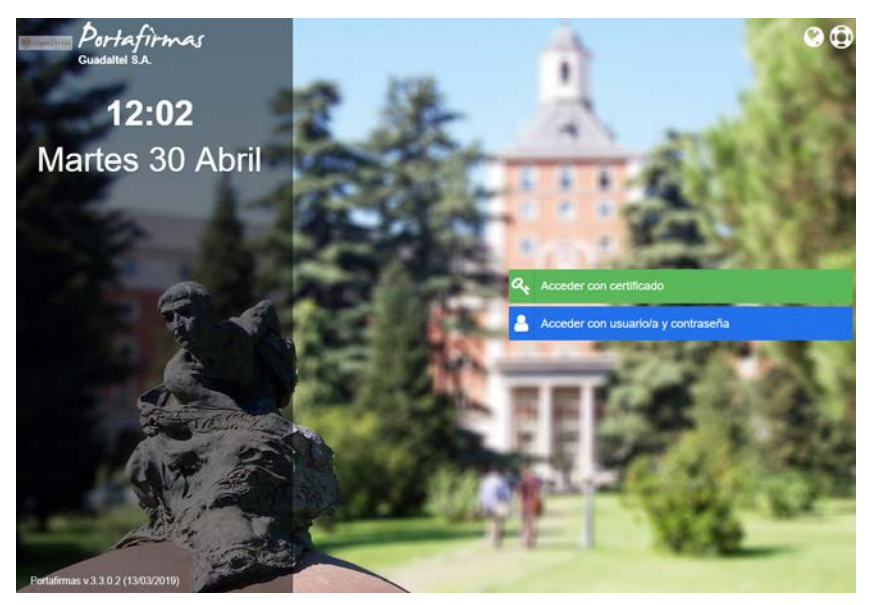

Una vez en la página del portafirmas, bien nos identificamos con el Certificado (para lo que le pedirá la clave de firma que puso en la pág.9) o bien con Usuario y contraseña de la UCM.

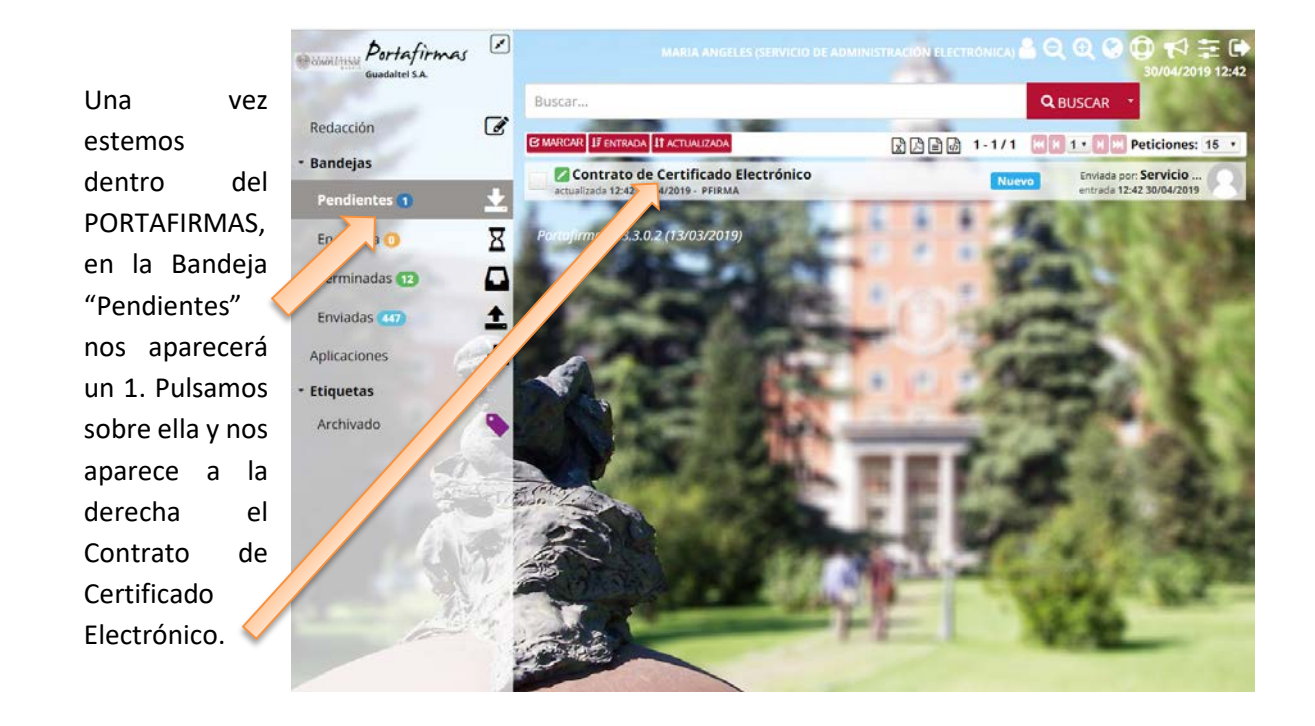

Podemos pinchar en el nombre del documento para ver qué es lo que vamos a firmar.

Ahora seleccionamos el cuadradito a la izquierda del documento que vamos a firmar

Contrato de Certificado Electrónico actualizada 12:42 30/04/2019 - PFIRMA

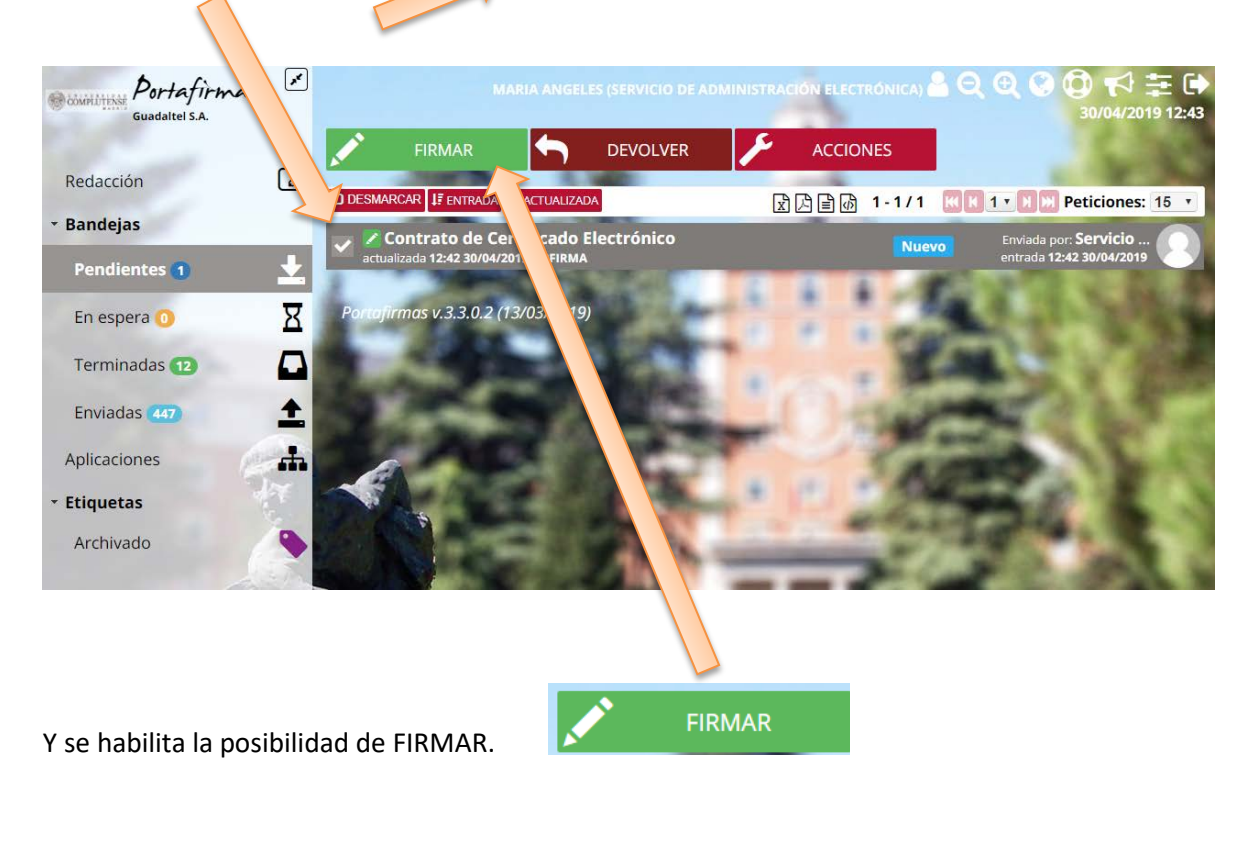

pág. 13

| Firmar (1)                                                                                                    | *<br>Pulsamos en FIRMAR, y nos anarece el cuadro de                                                                                                    |
|----------------------------------------------------------------------------------------------------|----------------------------------------------------------------------------------------------------|
| Observaciones                                                                                                    | diálogo. Activamos la pestaña de "conozco el                                                                                                    |
| 1000 caracteres disponibles                                                                                                    | contenido de los documentos" si es que nos                                                                                                    |
| Conozco el contenido de los documentos 🛛 👘 💊                                                                                                    | aparece (si hemos entrado antes al contenido                                                                                                    |
| Incluir cargo actual en el histórico de firma                                                                                                    | del documento NO nos aparecerá)                                                                                                    |
| ✓ ACEPTAR X CANCELAR                                                                                                    |                                                                                                    |
|                                                                                                    | Firmar (1) *                                                                                                    |
|                                                                                                    | Observaciones                                                                                                    |
|                                                                                                    | 1000 caracteres disponibles                                                                                                    |
| Y le damos a ACEPTAR                                                                                                    | Conozco el contenido de los documentos                                                                                                    |
|                                                                                                    | Incluir cargo actual en el histórico de firma                                                                                                    |
|                                                                                                    | ✓ ACEPTAR × CANCELAR                                                                                                    |
| Abrir AutoFirma?  Abrir siempre este tipo de enlaces en la aplicación asociada  Abrir AutoFirma Cancelar  Cancelar | Serv<br>Nos solicita Abrir Autofirma.<br>Lo seleccionamos y nos pide la Clave de firma.<br>(clave que pusimos en pág.9)<br>Se están firmando datos con su clave privada de intercambio |
| mar (1)                                                                                                    | Una anlicación está solicitando acceso a un elemen                                                                                                    |
| servaciones Espere por favor C caracteres disponible ozco el contenido de Sf uir cargo actual en el histórico de firma No CACEPTAR CANCELAR                                                                                                    | Contraseña para:<br>Clave privada de CryptoAP                                                                                                    |

Ya ha firmado el documento (que ahora estará en la Bandeja de "Terminadas"). Habrá desaparecido de "Pendientes"

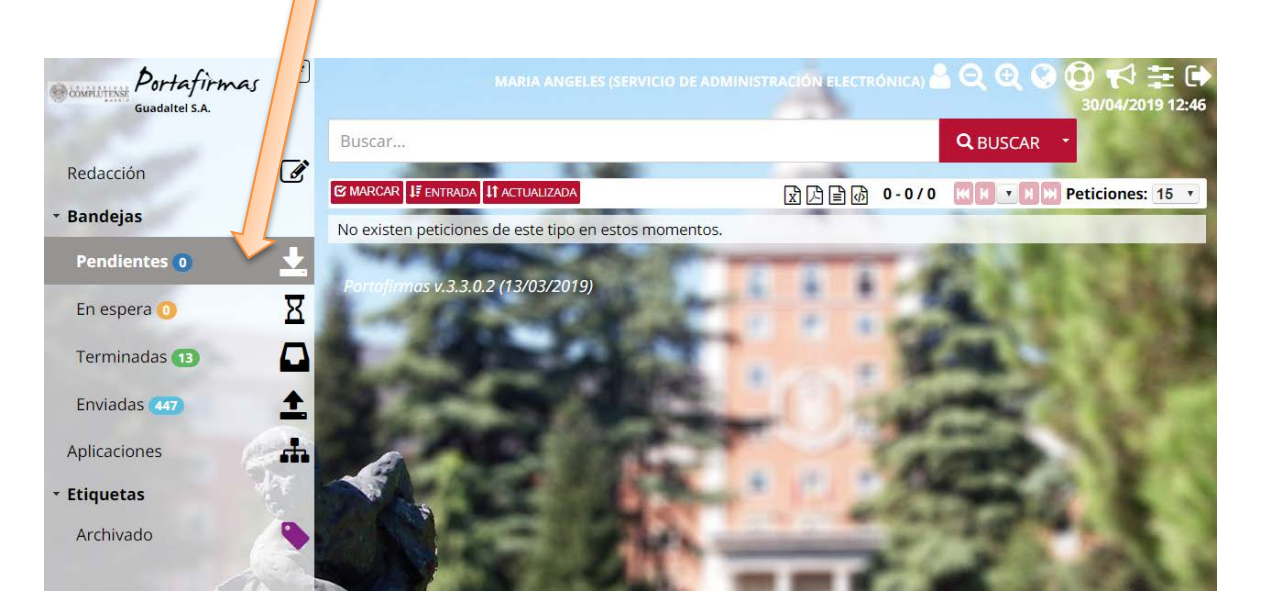

Enhorabuena, hemos finalizado el proceso.

Para saber más acerca de firma electrónica y certificados electrónicos puede consultar esta página web: <u>http://firmaelectronica.gob.es</u>

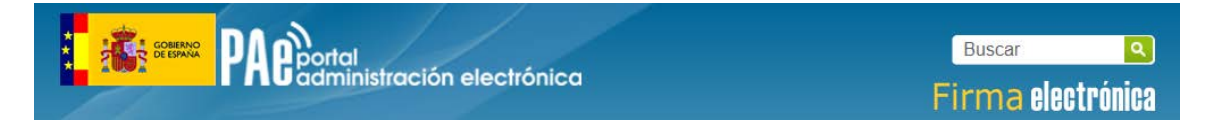